## PannaUllah\_Project7 - Desktop User Flow

## This diagram is a high-level flow for booking a flight on the new Fly UX website, and descibes screen states and user interactions

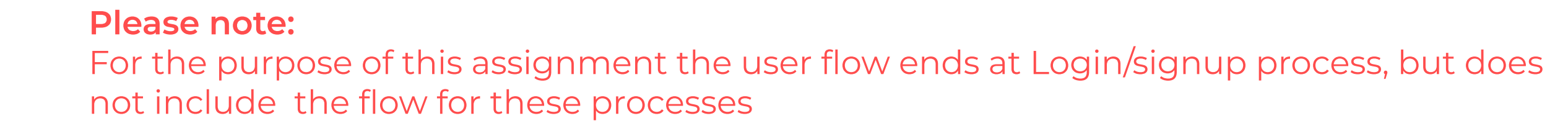

Click 'Update

Departure/

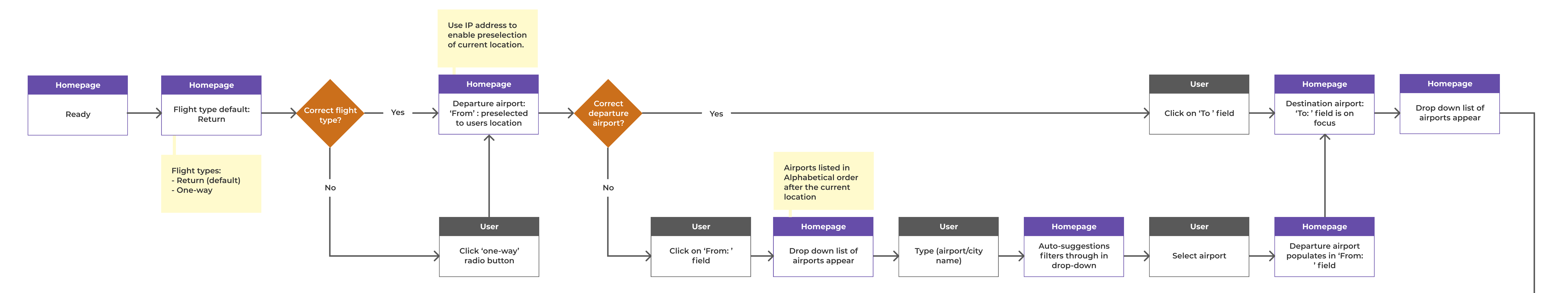

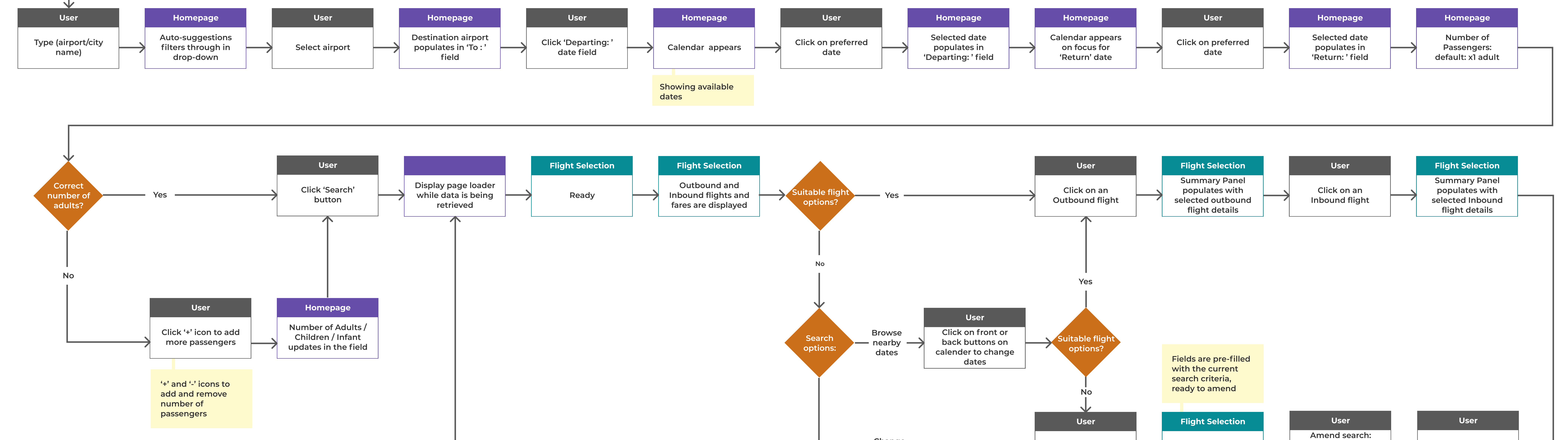

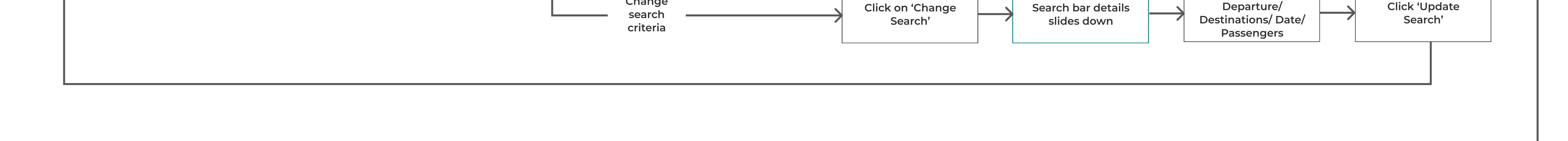

Change

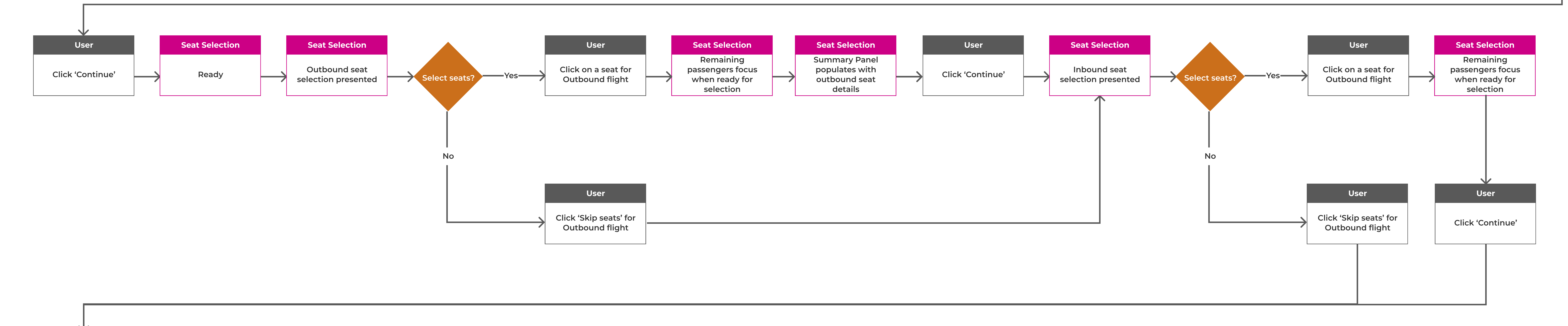

**Baggage Selection Baggage Selection** 

User

**Baggage Selection** 

User

User

User

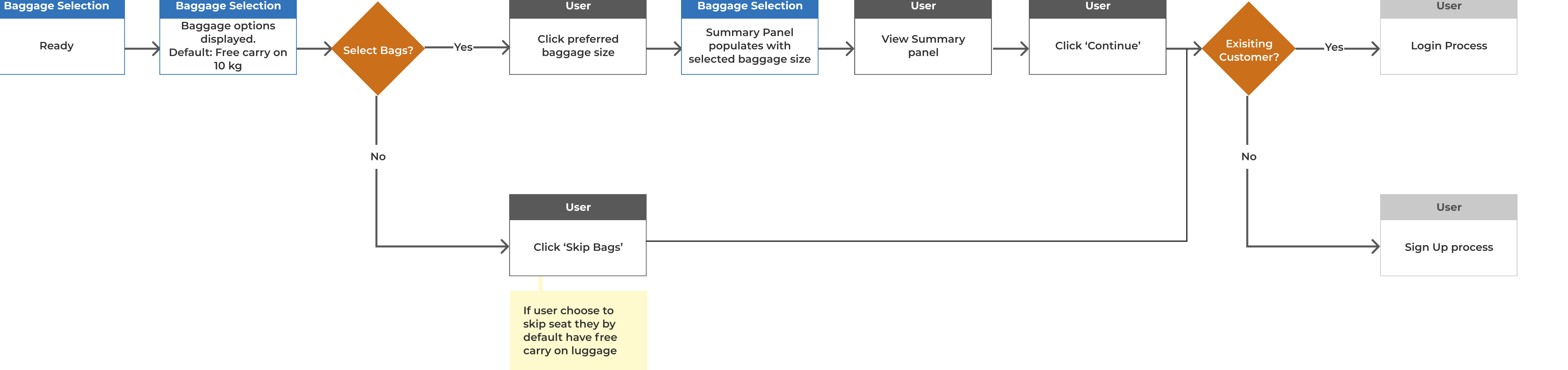